## WHY PAY ONLINE? **Parent Online Payments** Making payments for excursions and more, quick & easy!

## How to make a payment:

- 1. Visit the Glenfield Public School website at <u>glenfield-p.schools.nsw.gov.au</u>
- Click on Make a Payment. 2.

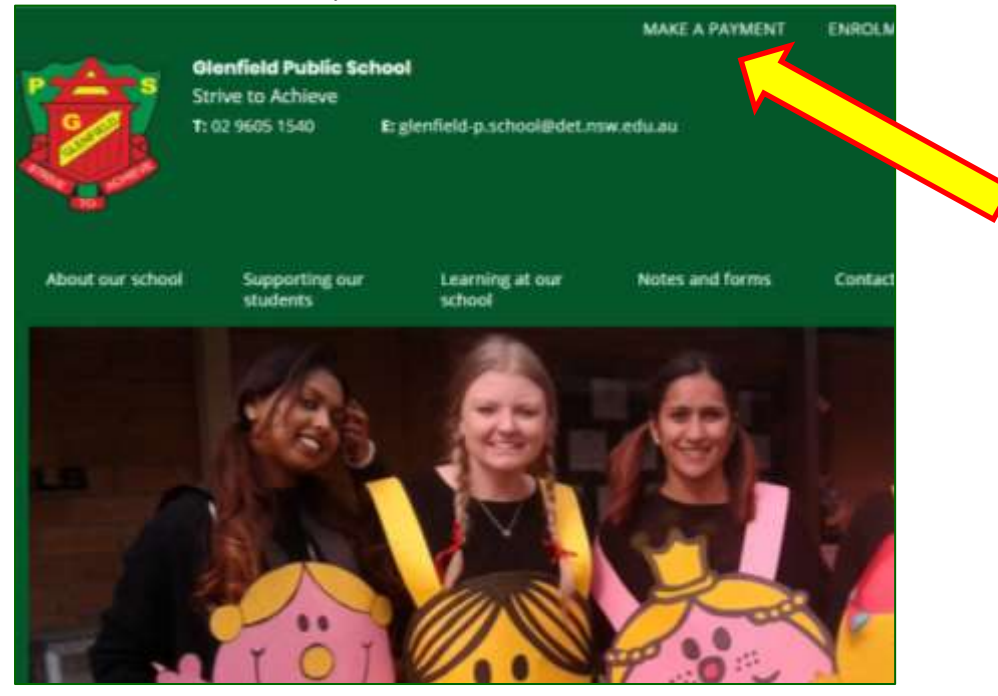

- 3. The Student Details section will open up.
  - a. Follow the \* for all fields that must be filled in. Note: Reference Number is NOT required.
  - Click on <u>Next Section</u> in the bottom right corner of the page. b.

| Student Details                  | 6                      |   |                                                                                                    |
|----------------------------------|------------------------|---|----------------------------------------------------------------------------------------------------|
| Student Registration Number      |                        |   | there is a super-survivar to prove the entropy of the solution of a survey                                                                                                    |
| Over Name                        | Sales                  |   |                                                                                                    |
| Sumane                           | Inte                   |   |                                                                                                    |
| Enter Both Class/Inter & Ref Nor | iber, or Date of Birth |   |                                                                                                    |
| Class or Year'                   | 15                     |   |                                                                                                    |
| Tel Number                       |                        |   | The location may be on the log of the Annuel of<br>deservers based by the school of the Annuel of<br>these the location of the school of the school of<br>these the school of the school of the school of the school of<br>the school of the school of t |
| ALC: NOT A                       | C                      | 1 |                                                                                                    |

- **Quick & Easy** 2.
- **Instant Receipt** 3.

## 4. The <u>Contact Details</u> section will open up.

- a. Follow the \* for all fields that must be filled in.
- b. Click on <u>Next Section</u> in the bottom right corner of the page.

| Make a Payn                    | nent                                              |                               |
|--------------------------------|---------------------------------------------------|-------------------------------|
| Enter your payment details bei | ow Perits marked with an alterial (*) are mandato | ry.                           |
| 📂 Student Deta                 | ils 🚽                                             | +                             |
| Contact Detai                  | ls                                                |                               |
| Cuntact Full Name              | Jamas Smith                                       |                               |
| Contact Phone Humber           | 90051540                                          | *g thereised as the orthogram |
| Cuntact Emell Address          | gierfield o schoel@det.now.edu.au                 |                               |
| Canon Payment                  |                                                   | Heat Section                  |
| Payment Item                   | 15                                                |                               |
|                                |                                                   |                               |
| Card Details                   |                                                   |                               |
|                                |                                                   |                               |

- 5. The <u>Payment Items</u> section will open up.
  - a. Under <u>Payment Type</u>, click on the arrow to select the most appropriate description for the payment.
  - b. Under <u>Description</u>, write what the payment is for ie. Sydney Aquarium Excursion.
  - c. Under <u>Amount</u>, enter the total amount of the payment.

| d. Click Next Section | • |
|-----------------------|---|
|-----------------------|---|

| Student De    | tails 👻 |                          |                     | +            |
|---------------|---------|--------------------------|---------------------|--------------|
| Contact De    | taits 🖌 |                          |                     | *            |
| 👷 Payment Ite | ems     |                          |                     |              |
| Payment Type  |         | Description              | Amount              |              |
| Excursions    | *       | Sydney Aquenum Excursion | 20:00               |              |
|               |         | Total Amount             | 20.00               | AUD          |
|               |         |                          | Add Anather Payment | Next Section |
|               | ,       |                          | Add Anuthin Payment | Next Section |

- 6. The <u>Card Details</u> section will open.
  - a. Follow the \* for all fields that must be filled in.
  - b. Click on <u>Proceed to Confirmation</u> in the bottom right corner of the page.

| Enter your payment details belo   | w. Fields marked with an asterisk (*) are mar | rdatory.                |
|-----------------------------------|-----------------------------------------------|-------------------------|
| 🖻 Student Detai                   | ls 🗸                                          | +                       |
| Contact Detail                    | is 🗸                                          | *                       |
| 🏋 Payment Item                    | 15 ¥                                          | +                       |
| E Card Details                    |                                               |                         |
| Cardholder Name                   | James Smith                                   |                         |
| Credit Card Number                | 00000000000                                   | VISA                    |
| Expiry Date                       | 01 💌 / 10 💌                                   |                         |
| Card Verification Number<br>(CVN) | 000 White adde 2000                           |                         |
| Cancel Payment                    |                                               | Proceed to Confirmation |

- 7. The <u>Confirm Payment Details</u> page will open up.
  - a. Check all the information entered is correct.
  - b. Under <u>Confirmation</u>, click on the check box next to <u>I am not a robot</u>. A green tick will appear.
  - c. Click on <u>Confirm Payment</u> in the bottom right corner.

| Student Detail                              | s <b>D</b>      | Contact Details                                           |   |
|---------------------------------------------|-----------------|-----------------------------------------------------------|---|
| John Simith                                 | Jame            | is Smith                                                  |   |
| Clean or Veer, 55<br>Date of Birty: 0105200 |                 | Namber, 020005-0<br>Address: perfeto paches@ort.roxedu.au |   |
| 🗙 Payment item                              | 5               |                                                           |   |
| Payment Type                                | Description     | Arrount                                                   |   |
| bourses.                                    | time name boots | 2014.0                                                    |   |
|                                             | Tout Amount     | \$1.00 AUX)                                               | - |
| E Card Details                              | <b>2</b>        | Confirmation                                              |   |
| James Smith                                 | <b>I</b>        |                                                           |   |
| ▲ 182360.323                                | 01/22           |                                                           |   |

8. On the last screen, a receipt number will appear, and a receipt will automatically be sent to your nominated email address.

9. Write the receipt number on the permission slip and place the slip in the office letter box.